|                                                                         | Meat Messa<br>info@meatmessaging.com                                                                                                    |  |  |  |
|-------------------------------------------------------------------------|----------------------------------------------------------------------------------------------------|--|--|--|
|                                                                         |                                                                                                    |  |  |  |
| mprising of industry representatives                                    |                                                                                                    |  |  |  |
| loped Solution for Export, Im                                           | port and Meat Transfers                                                                                                    |  |  |  |
|                                                                         | Login                                                                                                    |  |  |  |
| User code (8 digit code)                                                | 80023922                                                                                                    |  |  |  |
| Password                                                                |                                                                                                    |  |  |  |
|                                                                         | Login If you have forgotten your login details please send an email to info@meatmessaging.com                                                                                                    |  |  |  |
|                                                                         | New User                                                                                                    |  |  |  |
| Register as a new Meat Messaging user                                   |                                                                                                    |  |  |  |
|                                                                         |                                                                                                    |  |  |  |
| Import Facility Remar                                                   | king to the U.S.A<br>Directive 9900.5, Section VII, E.Procedures<br>case verification.                                                                                                    |  |  |  |
| Terms and Conditions<br>to be enabled on your browser to use this site. |                                                                                                    |  |  |  |
|                                                                         | SAGING SAGING Control of the set of the set |  |  |  |

## Helpful Hints for Meat Messaging

How to enter a health certificate number as an NPE

Administered by AUS-MEAT with program management through a committee comprising industry representatives including AUS-MEAT, DAWE, AMPC, AMIC and MLA.

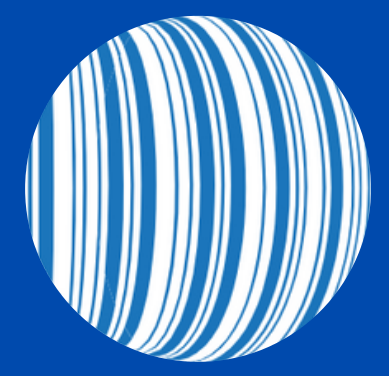

## Step 1: Login into your Meat Messaging Account

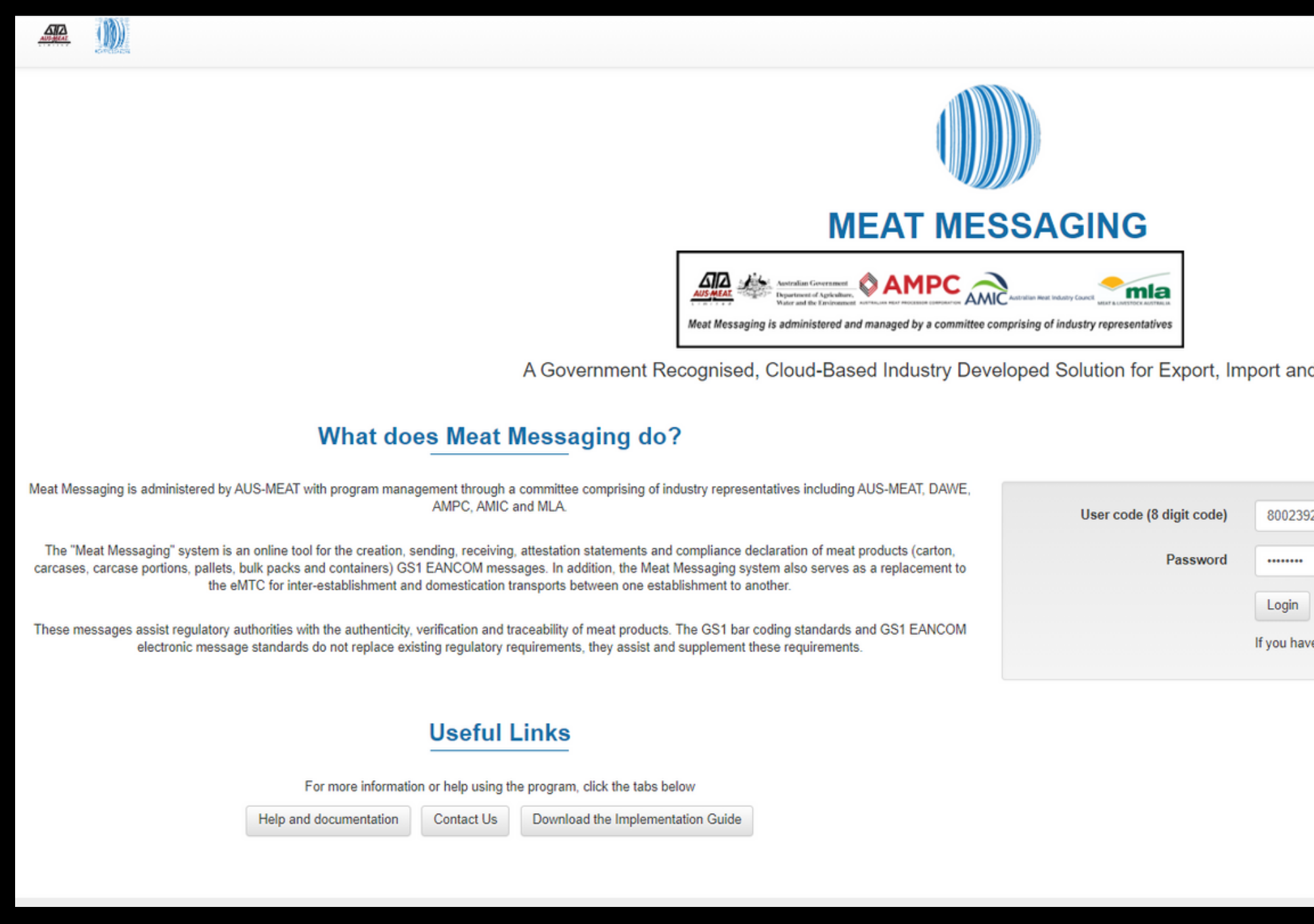

|                                        | Meat Messaging - Test site<br>Meat Messaging - Test site |
|----------------------------------------|----------------------------------------------------------|
|                                        |                                                          |
|                                        |                                                          |
|                                        |                                                          |
|                                        |                                                          |
|                                        |                                                          |
|                                        |                                                          |
|                                        |                                                          |
|                                        |                                                          |
| Most Transford                         |                                                          |
| vieat fransiers                        |                                                          |
| Login                                  |                                                          |
| Login                                  | -                                                        |
|                                        |                                                          |
|                                        |                                                          |
|                                        |                                                          |
|                                        |                                                          |
|                                        |                                                          |
| orgotten your login details please ser | nd an email to: info@meatmessaging.com                   |
|                                        |                                                          |
| New User                               |                                                          |
|                                        | -                                                        |
| Register as a new Meat Messa           | aging user                                               |
|                                        |                                                          |
|                                        |                                                          |
|                                        |                                                          |

### Step 2: Under 'Sending Messages', click edit messages

| Send           | ding messages                                                            |                                                                                                    |
|----------------|--------------------------------------------------------------------------|----------------------------------------------------------------------------------------------------|
| Use t<br>estab | this section to create, edit and se<br>plishments, exporting to a anothe | nd Meat Industry GS1 EANCOM Despatch Advice messages about consignmen<br>r country or to domesticate export product. |
| 1a             | New message                                                              | Create and send a new "Meat Message"                                                                                 |
| 1b             | Upload file                                                              | OR upload a file to create and send a new "Meat Message"                                                             |
| 2              | Edit messages                                                            | Edit and send OPEN "Meat Messages"                                                                                   |
| 3              | Sent messages                                                            | View previously SENT "Meat Messages"                                                                                 |
| 4              | Search                                                                   | Search for SENT "Meat Messages"                                                                                      |
| 5              | Movement volume                                                          | Show volume moved                                                                                                    |
| 6              | Production volume                                                        | Show volume produced                                                                                                 |

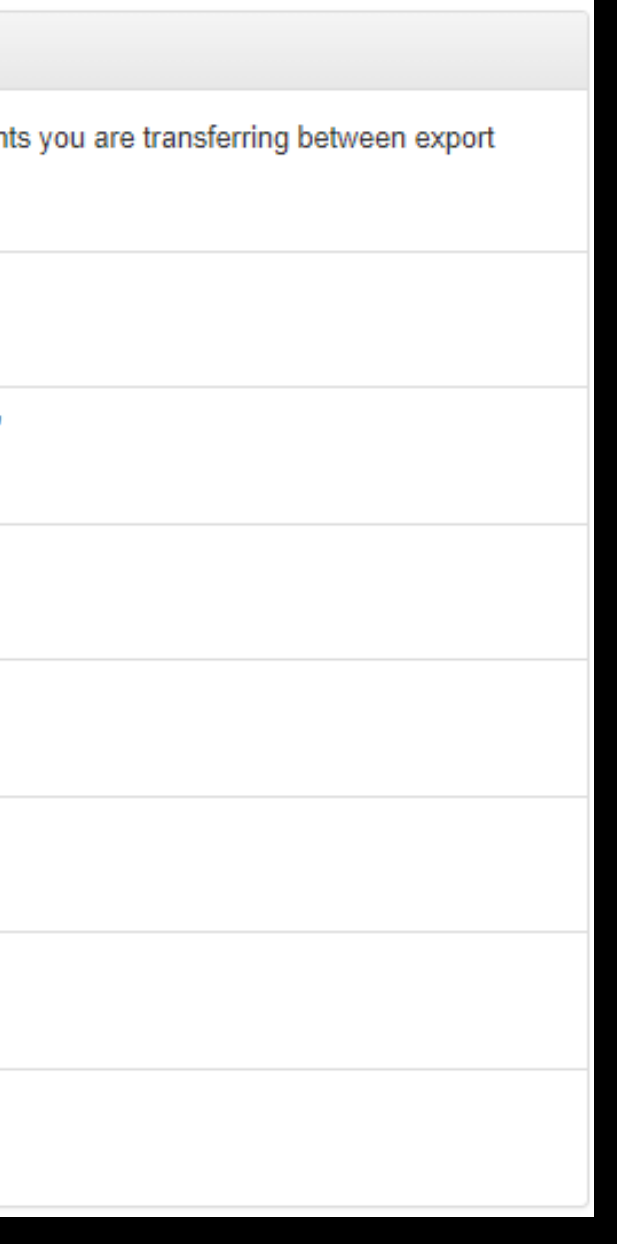

## Step 3: Once you have found the message you want to add the health certificate number to, click the edit button.

| Edit message                                                                                    |                             |                           |                                |                       |                    |         |         |              |           |           |          |                                        |       |        |         |      |
|-------------------------------------------------------------------------------------------------|-----------------------------|---------------------------|--------------------------------|-----------------------|--------------------|---------|---------|--------------|-----------|-----------|----------|----------------------------------------|-------|--------|---------|------|
| Below is a list of current open Meat Messages that have been started and not finished and sent. |                             |                           |                                |                       |                    |         |         |              |           |           |          |                                        |       |        |         |      |
| Click on the link for                                                                           | the required message to edi | t, complete and sen       | d the message.                 |                       |                    |         |         |              |           |           |          |                                        |       |        |         |      |
| Message date                                                                                    | Message ID                  | Consign from (est number) | Consign to<br>(est number)     | Type (eMTC or export) | Dest. Country Code | SO Ref. | ON Ref. | Port mark    | MMCID     | NPE       | RFP      | Reference (Health Cert<br>- if export) | Count | Status | _       | _    |
| 20210709                                                                                        | 993487310071401485          | AAAD                      | -                              |                       |                    |         |         |              | 100012210 |           |          |                                        |       | OPEN   | eMTC    | EDIT |
| 20210701                                                                                        | 993487310071398440          | AAAA                      | 19999 - Meat Importing Company | Export                | US                 |         |         | , ABC2345678 | 10000016  | 100012210 | 67856856 |                                        | 100   | SENT   | Summary | Show |
| 20210624                                                                                        | 993487310071387048          | АААА                      | - My Meat Buyer                | Export                | US                 | S2213   |         | RGM225364,   | 10000016  | 100012210 | 9564723  | 123456789                              | 100   | OPEN   | Summary | EDIT |
| Carton Count = 200 and Message Count = 3                                                        |                             |                           |                                |                       |                    |         |         |              |           |           |          |                                        |       |        |         |      |

### Step 4: Scroll to the bottom of the page and click next

| Port/Place of discharge   |              |                              |                 |    |
|---------------------------|--------------|------------------------------|-----------------|----|
|                           | Address book |                              |                 |    |
| Company name              | PHILADELPHIA |                              | Est. or NPE no. |    |
| Address line 1            |              | Address line 2 (Suburb)      |                 |    |
| Zip/Post code             | State        | Country USA                  | 2 ISO           | US |
| Email                     |              |                              |                 |    |
| City of final destination | PHILADELPHIA | Country of final destination | USA             |    |
|                           | UPDATE       |                              |                 |    |
| Back                      |              |                              |                 |    |

# **Step 5:** At the top of the page, there will be a blank health certificate number for you to insert into.

| Additional information<br>Please note that all fields or | n<br>n this stage must be complete | ed.                                                 |                                 |                                                   |                                | SSCC:<br>Message<br>Message |
|----------------------------------------------------------|------------------------------------|-----------------------------------------------------|---------------------------------|---------------------------------------------------|--------------------------------|-----------------------------|
|                                                          | Export clearance no.               | 443623                                              | Bill of lading                  |                                                   | RFP no.                        | 9564723                     |
|                                                          | Health certificate no.             |                                                     | Invoice no.                     |                                                   | Buyer order no.                |                             |
|                                                          | SO No. (Reference)                 | S2213                                               | Consignment Port<br>Mark        | RGM225364                                         | Paper MTC Number if applicable |                             |
| eMTC E                                                   | Endorsement Statement              |                                                     |                                 |                                                   |                                |                             |
|                                                          | If the export consign              | ment is through an NPE that will finalise the Heath | h Certificate, enter the NPEs N | MMCID (8 digits start with 1 eg 10000016). Contac | ct the NPE to get the MMCID    | 100012210                   |
|                                                          |                                    | UPDATE                                              |                                 |                                                   |                                |                             |

### EDIT MESSAGE

Message Type: Export SSCC: (00)993487310071387048 Message ID: 993487310071387048 Message date yyyymmdd: 20210624 Message Status: OPEN

# **Step 6:** Once you have entered the health certificate number, click update and then you're done.

| Additional Information                                     |                                                     |                                  |                                   |                                             | 2233               |
|------------------------------------------------------------|-----------------------------------------------------|----------------------------------|-----------------------------------|---------------------------------------------|--------------------|
| Please note that all fields on this stage must be complete | ed.                                                 |                                  |                                   |                                             | Message<br>Message |
|                                                            |                                                     |                                  |                                   |                                             | -                  |
| Export clearance no.                                       | 443623                                              | Bill of lading                   |                                   | RFP no.                                     | 9564723            |
| Health certificate no.                                     | 123456789                                           | Invoice no.                      |                                   | Buyer order no.                             |                    |
| SO No. (Reference)                                         | S2213                                               | Consignment Port<br>Mark         | RGM225364                         | Paper MTC Number if<br>applicable           |                    |
| eMTC Endorsement Statement                                 |                                                     |                                  |                                   |                                             |                    |
| If the export consign                                      | nment is through an NPE that will finalise the Heat | th Certificate, enter the NPEs N | MMCID (8 digits start with 1 eg 1 | 10000016). Contact the NPE to get the MMCID | 100012210          |
|                                                            | UPDATE                                              |                                  |                                   |                                             |                    |

EDIT MESSAGE

Message Type: Export SSCC: (00)993487310071387048 Message ID: 993487310071387048 Message date yyyymmdd: 20210624 Message Status: OPEN